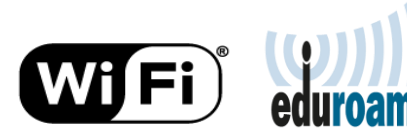

## Acessando eduroam pelo Android

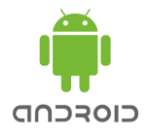

1. Arraste a telado seu aparelho de cima para baixo, para acesso ao ícone de Conexões WiFi..

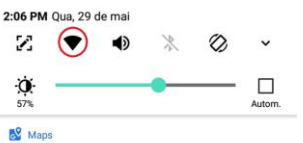

Informe-se antes de sair Saiba sobre problemas no deslocamento

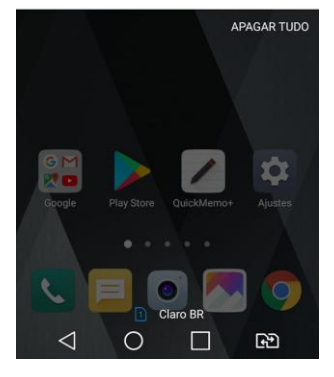

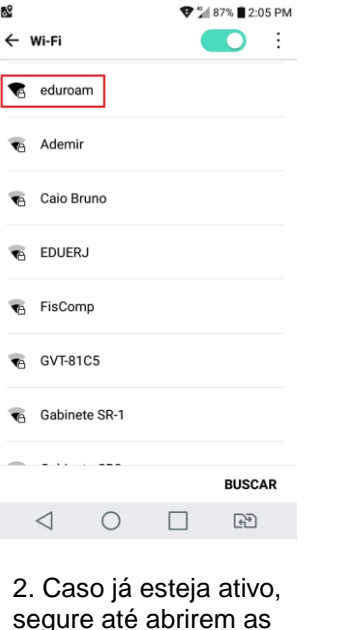

8

opções de conexão disponíveis, e escolha eduroam.

Em caso de dúvida, acesse www.uerj.br serviços TIC ou ligue para (21) 2334-0340 e fale com o nosso Helpdesk.

3. Troque Metódo EAP para TTLS. Escolha GTC em Autenticação de Fase 2. Em seguida entre com as suas credenciais do eduroam: credencial eduroam@instituiç ão e senha. Usuários UERJ em visita a outras instituições participantes do eduRoam utilizem seu cadastro do id-Unico UERJ, <*CPF*>@uerj.br e sua senha do id-unico. Ex.: 23476587602@uerj.br Em Certificado de CA, escolha Não validar, e em seguida clique em Avançado.

| Adicionar Wi-Fi        |          |
|------------------------|----------|
| Método EAP             |          |
| TTLS                   | *        |
| Autenticação de fase 2 |          |
| GTC                    | *        |
| Certificado de CA      |          |
| Não validar            | v        |
| Identidade             |          |
| credencial_eduroam@ins | tituição |
| ldentidade anônima     |          |
| Senha                  |          |
|                        |          |
|                        |          |

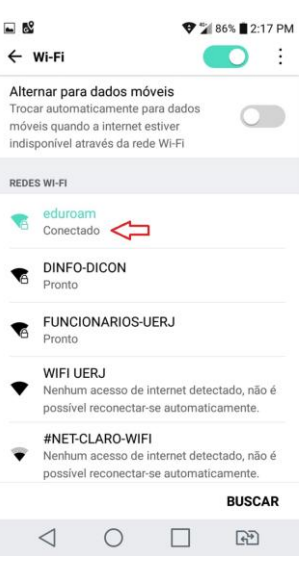

4. Pronto. Conectado!!!

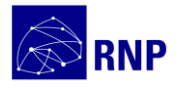

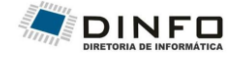

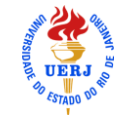